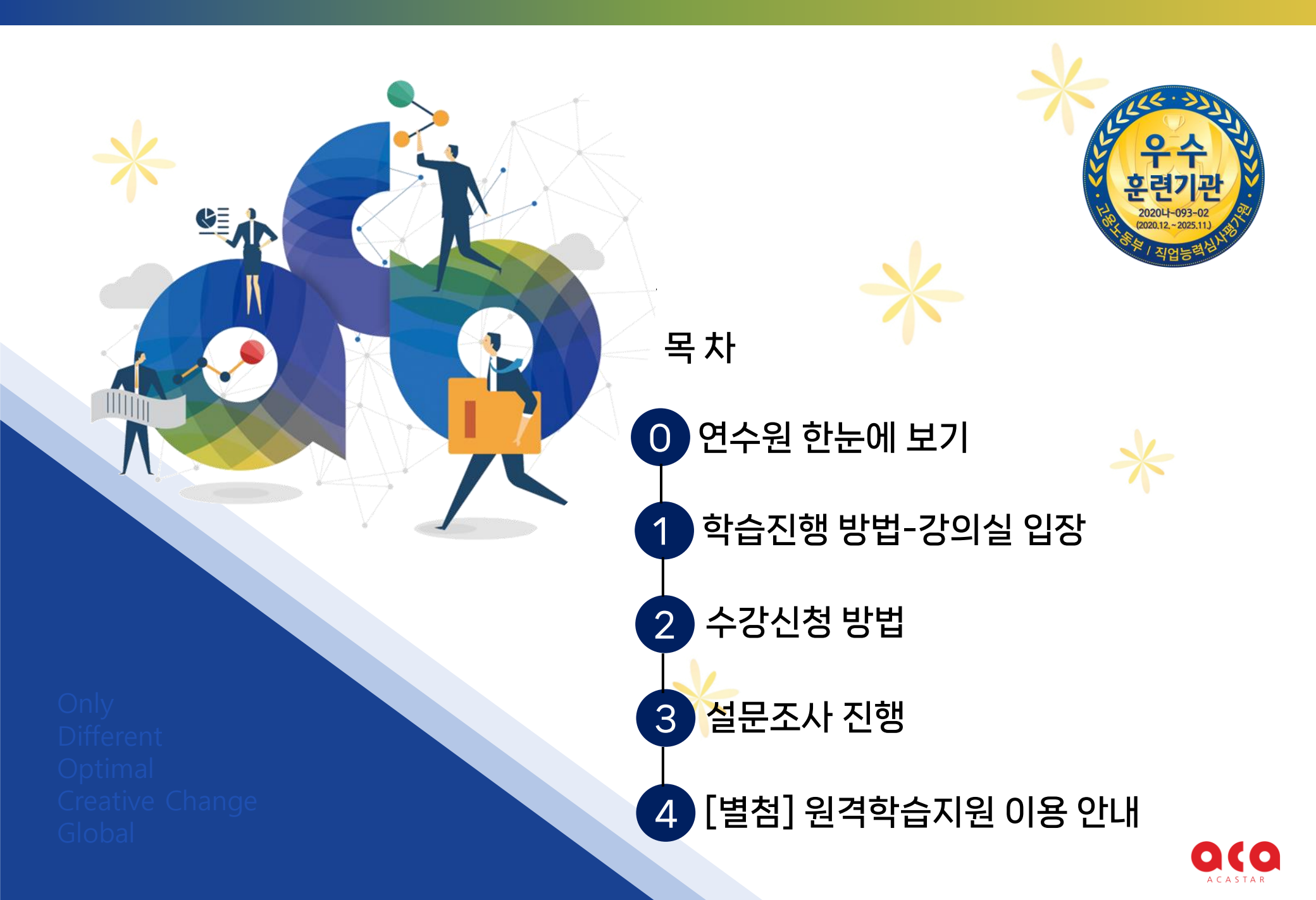

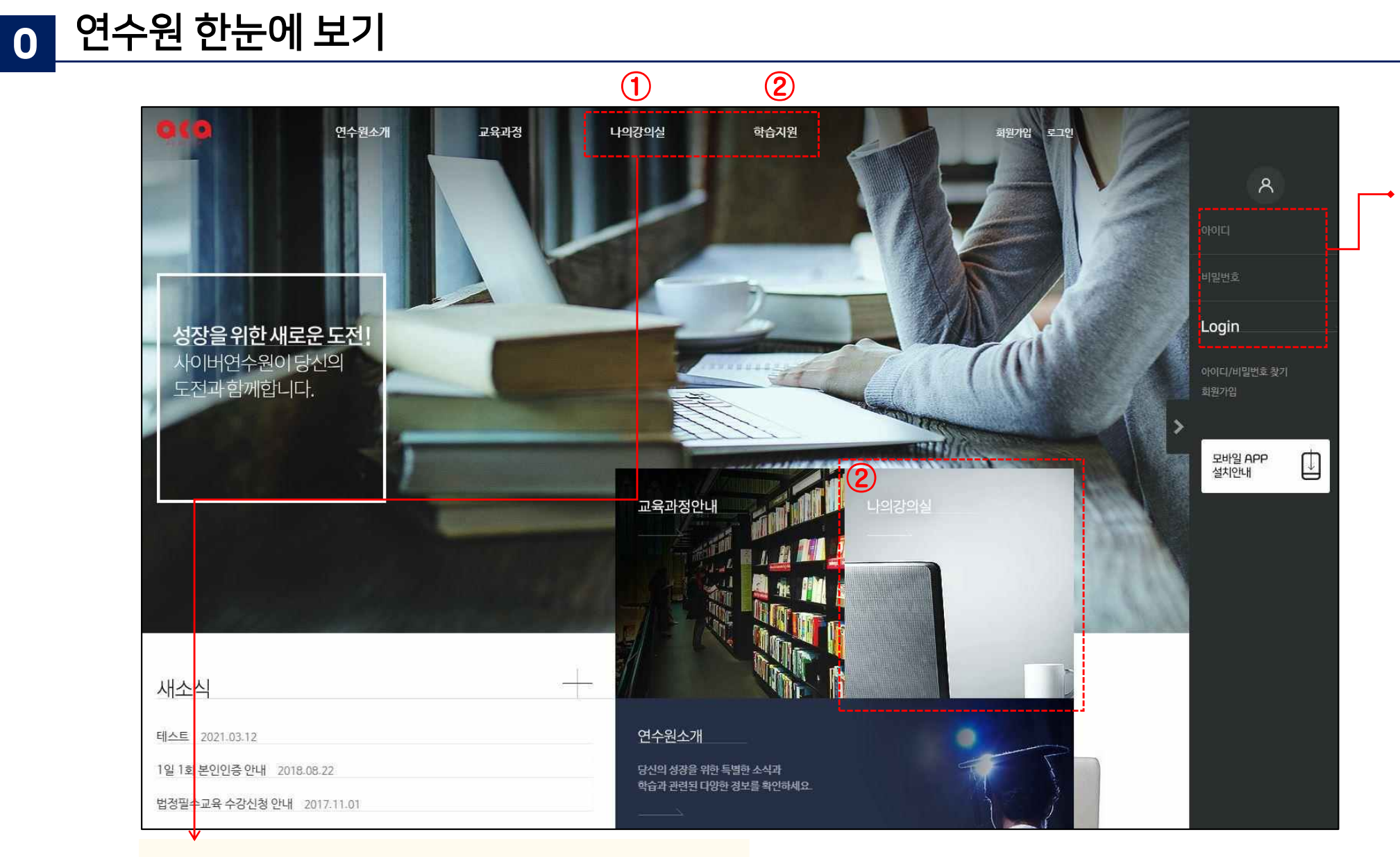

#### ① 나의강의실

- 수강과정 : 학습진행

- 교육이력 : 종료 교육이력 확인

- 수강신청

- 설문조사

#### ② 학습지원

- 공지사항
- 학습내용문의, 질문답변
- 학습환경설정
- 원격학습지원

로그인

# 1 학습진행 방법 – 강의실 입장

(4)

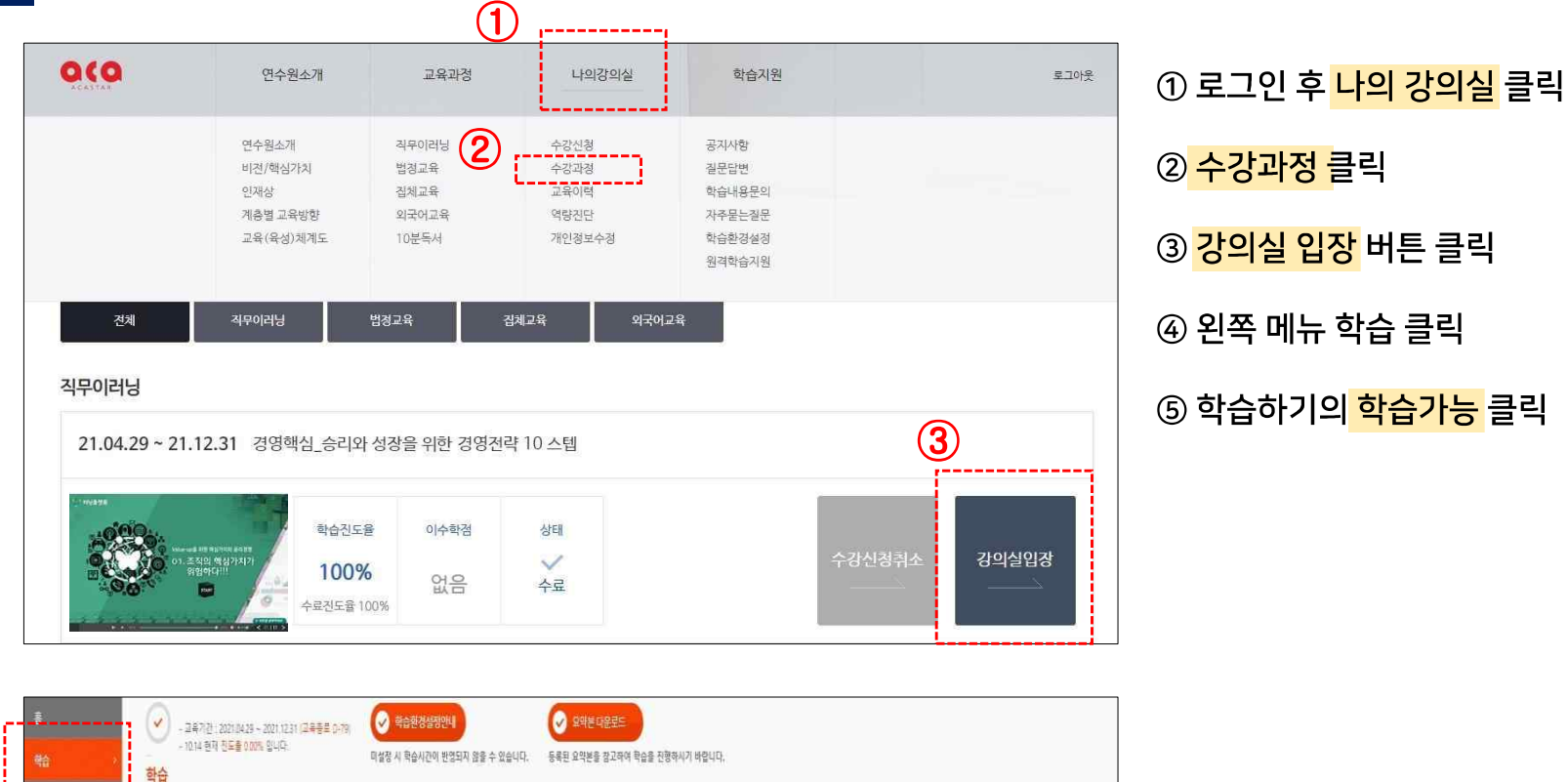

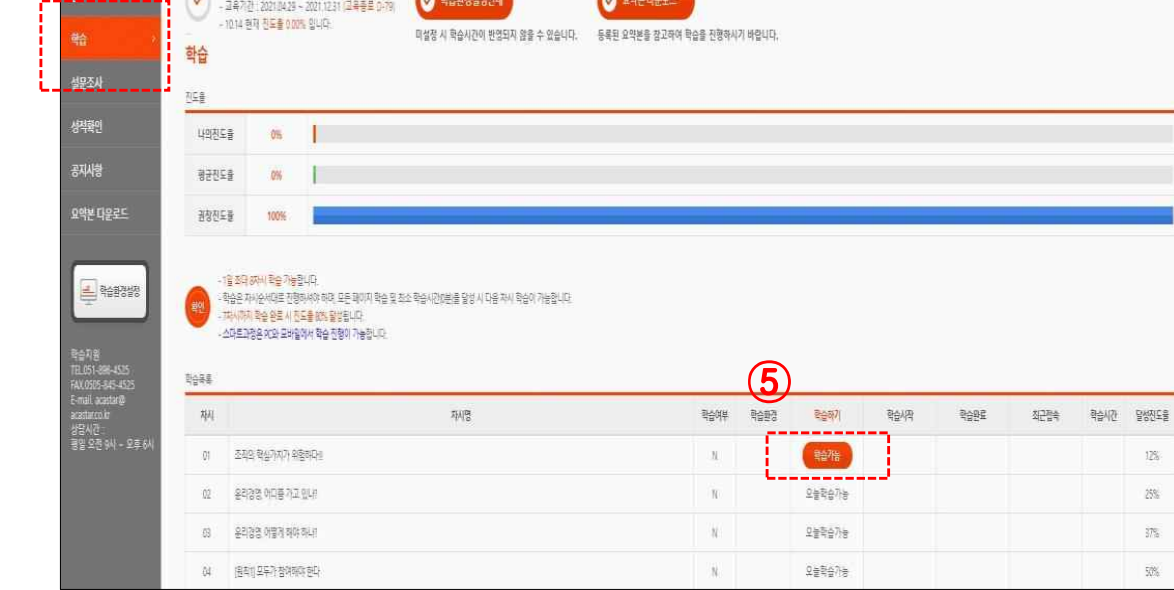

3

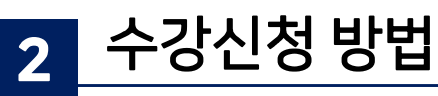

|                                 |                                   | 연수원소개                                     |                    | 교육과청                  | 나의간                                   | · 마실                              | 학습지원                      |               |                        | 로그이                       |
|---------------------------------|-----------------------------------|-------------------------------------------|--------------------|-----------------------|---------------------------------------|-----------------------------------|---------------------------|---------------|------------------------|---------------------------|
| 수강신청                            |                                   | 수강과경                                      |                    | 육이력 역량                | 신단                                    | 개인정보수정                            | 설문조사                      | IMM           |                        |                           |
|                                 |                                   |                                           |                    |                       |                                       |                                   |                           | 18.18         | 0110.7 1-10            | me / ive                  |
| *신청 가능 과<br>특야선택                | 정입니다. 아래의 5<br>~                  | 목록에서 원하는 과정<br>교육대분류선택                    | 성을 선택히             | 세요.<br>고육소분류선택        | · 과                                   | 경명검색                              |                           |               | 3                      | م                         |
| 상신청 가능 과<br>문야선택<br>교육분야        | 정입니다. 아래의 특<br>~<br>교육대분류         | 목록에서 원하는 과?<br>교육대분류선택<br>교육소분류           | 영을 선택히<br>구분       | 세요.<br>교육소분류선택<br>과정명 | <ul> <li>과</li> <li>이수학점</li> </ul>   | 경영검색<br>신청기간                      | 교육일정                      | 인원/정원         | <b>3</b><br>☆#         | <b>Q</b><br><u>এই/취</u> 스 |
| :신청가능과<br>(야선택<br>교육분야<br>직무이러닝 | 정입니다. 아래의 5<br>~<br>교육대분류<br>직무역량 | 금록에서 원하는 과국<br>교육대분류선택<br>교육소분류<br>직무역량강화 | 영을 선택하<br>구분<br>선택 | 세요.                   | ·         과           이수학점         패스 | 정형검색<br>신청기간<br>22.04.05~22.05.31 | 교육일정<br>22.04.05~22.05.31 | 인원/정원<br>제한없음 | <b>3</b><br>상태<br>신청가능 | <b>Q</b><br>              |

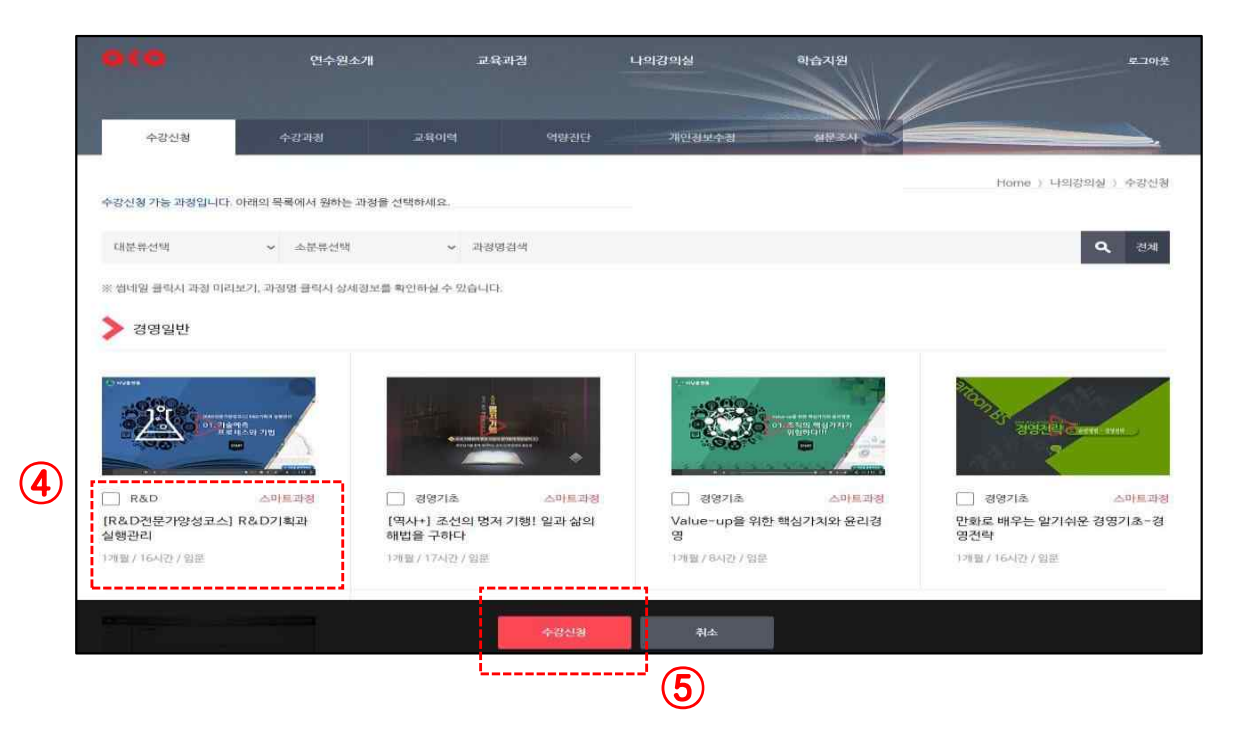

#### ① 로그인 후 <mark>나의 강의실</mark> 클릭

## ② <mark>수강신청 </mark>클릭

- ③ <mark>수강신청 버튼</mark> 클릭
- ④ 수강하고 싶은 강의 체크

### ⑤ <mark>수강신청</mark> 클릭

- 신청한 강의는 나의 강의실 > 수강과정에서 확인 & 학습진행 가능

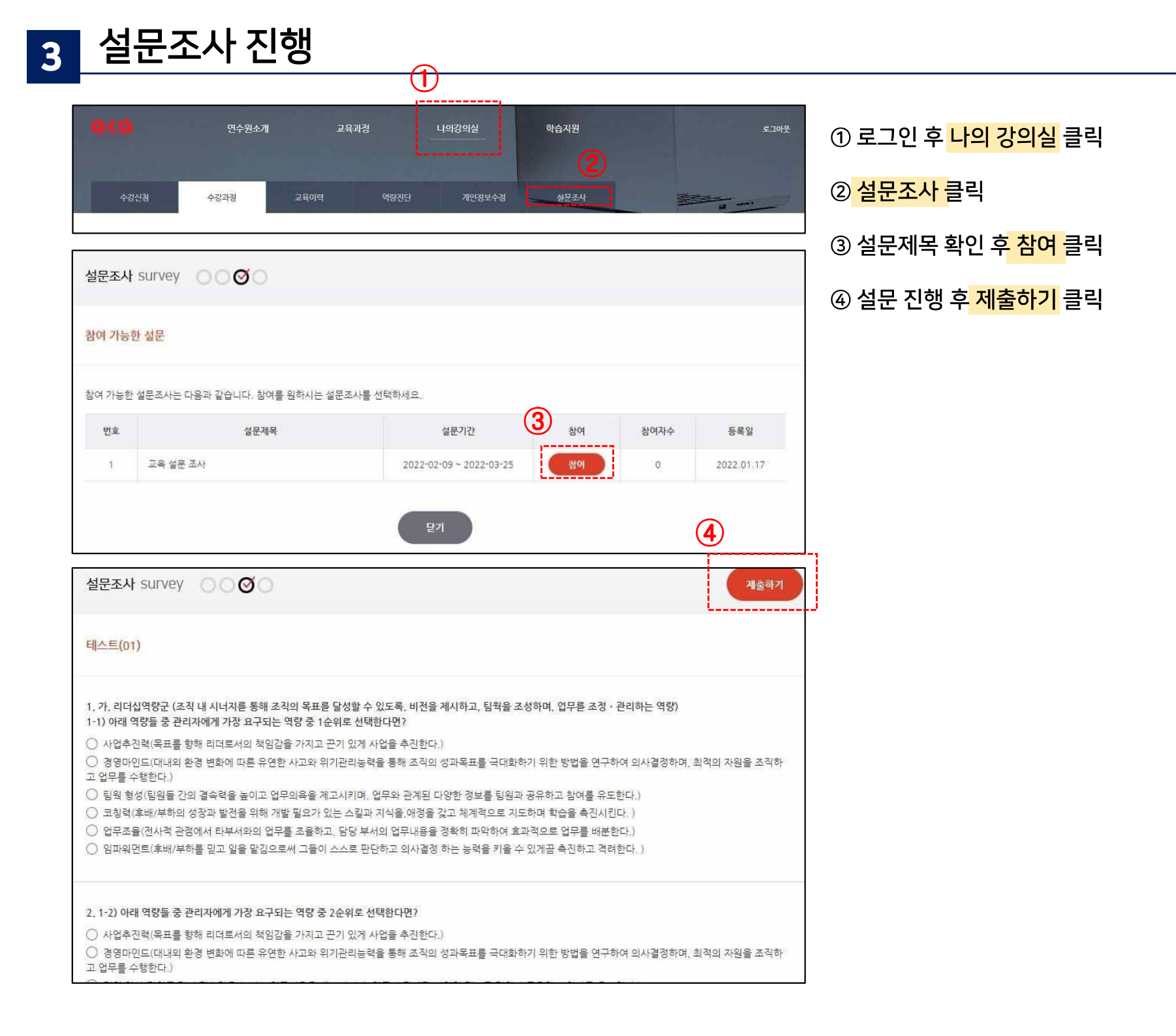

# <mark>학습자용</mark> 원격학습지원 이용 안내

주식회사 아카스타

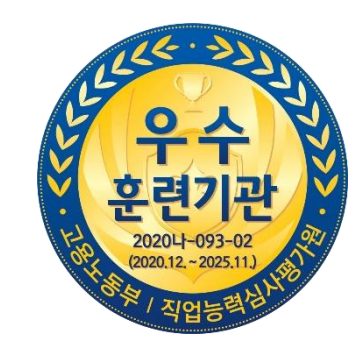

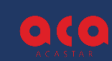

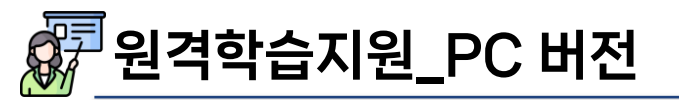

- ✔ 학습 중 문제가 발생하였을 경우 원격학습지원 서비스를 통해 지원
- ✔ 고객센터로 1차 상담 진행 후 상담사의 안내에 따라 진행
- ✓ 컴퓨터/모바일 접속을 통해 진행하므로 컴퓨터를 사용하지 않는 시간에 요청 권장
- ✓ 원격학습지원 연결 전 개인정보가 노출될 수 있는 프로그램 및 문서는 종료하시기 바랍니다
- ✔ 원격학습지원 상담시간: 09시 ~ 18시(점심시간(12 ~ 13시) / 주말 / 공휴일 제외)

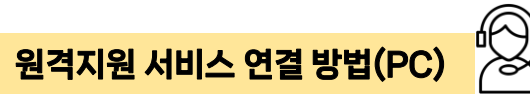

[방법 1] 주소창에 "939.co.kr" > ezhelp 고객PC지원 서비스 > 접속코드 6자리 입력(상담원 안내) [방법 2]사이버연수원 > 학습지원 > 원격학습지원 > 원격지원 접수 클릭

| 1       0.0000 0.00000 0.0000 0.00000 0.0000 0.00000 0.00000 0.00000 0.00000 0.00000 0.00000 0.00000 0.000000                                                                              | https://939.co.kr                                                                                                    | [방법 1]                                |                                                                                                    |                                                                                                    |                                                    |                     | [방법 2]               |
|----------------------------------------------------------------------------------------------------|----------------------------------------------------------------------------------------------------|---------------------------------------|----------------------------------------------------------------------------------------------------|----------------------------------------------------------------------------------------------------|----------------------------------------------------|---------------------|----------------------|
| ・                                                                                                    | ezhelp ezHelp PC ชิสุมชิ                                                                                                    | 서비스 language 💓 💿                      | 0(0                                                                                                    | 연수원소개                                                                                                    | 교육과정 나의강의실                                         | 학습지원                | 토그아웃                 |
| Nome > the Atl       Nome > the Atl       Nome                                                                                                    | 🕐 새로고침 🏓 품겨찾기 📥 프로그램다운로드 🔊 배                                                                                                    | 1러스컴사                                 | 공지사항                                                                                                    | 질문답변 <b>학습내용문</b> 의                                                                                                    | 자주묻는질문 학습할                                         | 경설정 원격학습지원          | 1 and the second     |
| 원클릭 고객PC지원 서비스       의적 학교적 19 2 학교적 19 2 19 2 학교적 19 2 19 2 학교적 19 2 19 2 19 2 19 2 19 2 19 2 19 2 19 |                                                                                                    |                                       | 학습에 문제가 있으신가요? 원                                                                                         | 시격학습지원을 통해 문제를 빠르게 해결하세요                                                                                                | <u>.</u>                                           |                     | Home 〉 학습지원 〉 원격학습지원 |
| 분 서비스는 고객님의 지원 요청에 따라 상당됨이 직접 고객님의 안에 접속하여 문제를<br>해결력되는 서비스입니다.<br>전국 고객용 번호로 중해하신 후 상당됨의 안내에 따라 상당됨 번호 아이콘 또는 접속코<br>도(5자리) 입력 후 확인버폰을 클릭해 주십시오.<br><u>접속코드입력</u> 5tg 1 → Step 2 → Step 3 → Step 4                                                                                                    | 원클릭 고객PC지원 서비스                                                                                                    | l                                     | <u>원격학습지원은 학습진행에 문</u><br>원격학습지원 연결 전 확인 부탁<br>FAQ 및 학습매뉴얼 내용을 떤<br>고객센터 운영자가 컴퓨터를 시<br>원격학습지원 연결 전 개인정되 | <sup>14</sup> 에가 발생하였을 경우, 고객센터 운영자가 취<br>탁드립니다!<br>저 확인해주세요.<br>+용해야 함으로, 컴퓨터를 사용하지 않는 시간<br>리가 노출될 수 있는 프로그램은 종료하시기 바 | 퓨터에 직접 접속하여 문제를 해결하는 서비스?<br>에 요청하시기 바랍니다.<br>맙니다. | 11 <b>C</b> .       |                      |
| अंत्रा-धाय     Step 1     → Step 2     → Step 3     → Step 4                                                                                                    | 본 서비스는 고객님의 지원 요정에 따라 상당원이 직접 고객님의 PC에 접속하여 문제를<br>해결해트리는 서비스입니다.<br>먼저 고객지원센터로 전하시 후 상당원의 안내에 따라 상당원 번호 아이콘 또는 접속코<br>도(6자리) 입력 후 확인버튼을 물릭해 주십시오. |                                       | 원격학습지원 상담시간 : 09:0<br>※ 원격학습지원은 고객센!                                                                     | 0 ~ 18:00<br>터로 1차 상담을 진행하시 뒤 운영자의 인                                                                                    | Hil에 따라 진행됩니다.                                     |                     |                      |
|                                                                                                    | 접속코드압력                                                                                                    |                                       | Step 1                                                                                                   | → Step 2                                                                                                    | → Step 3                                           | → Step 4            |                      |
|                                                                                                    | 전숙코드 6자리를 일력하십시오.                                                                                                    | 1 1 1 1 1 1 1 1 1 1 1 1 1 1 1 1 1 1 1 | L                                                                                                    | ****                                                                                                    |                                                    |                     |                      |
| 원격지원검수를탁후 안내받은 상당원 반호, 원격 연결 후 문제 문제 해결 안로 후<br>프로그램 설치 검속코드 입력 확인 및 해결 원격 종료                                                                                                    |                                                                                                    |                                       | 원격지원 접수 클릭 후<br>프로그램 설치                                                                                  | 안내받은 상담원 번호,<br>점속코드 입력                                                                                                 | 원격 연결 후 문제<br>확인 및 해결                              | 문제 해결 완료 후<br>원격 종료 |                      |
|                                                                                                    | 확인<br>                                                                                                    |                                       |                                                                                                    |                                                                                                    | 원격지원 전수                                            | h                   |                      |

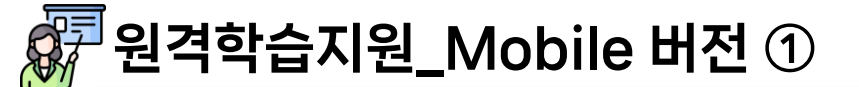

## 원격지원 서비스 연결 방법(Mobile)

[순서1]:어플설치

- ▶ 홈 화면창에서 [Play 스토어] 클릭
- ▶ 검색창에 "ez모바일"'검색
- ▶ "이지모바일(SAMSUNG)-모바일 지원" 다운로드

| KT 9:23             |            |                   | 💐 🖘 💷 .il 💼  | KT 9:2            | 3 🖬                         |
|---------------------|------------|-------------------|--------------|-------------------|-----------------------------|
|                     |            |                   |              | ÷                 | ez모바일                       |
|                     |            | G @ M             | 0.           | 높은                | 평점순 🔻                       |
| KT고객지원              | Samsung    | Google            | Microsoft 앱  | ez<br>to: SAMSUNG | 이지모E<br>midasso<br>▷ 설치됨    |
|                     | 1          | 0                 | kt           | Mobile            | 이지모비<br>EGMobi<br>1.2★ 证    |
| 쇼핑&생활<br>9 <b>《</b> | 원스토어       | 원내비               |              | ez.               | 이지모<br>midasso<br>4.5★ 대    |
| 엔터테인먼트              | seezn      | Samsung<br>Wallet | Galaxy Store | U                 | U+유모<br>미디어로<br>2.0★ ⊡      |
|                     | C          |                   |              |                   | 모요 - 위<br>모두의 요<br>3.2★ 대   |
| Play 스토어            | 전화         | 메시지               | 카메라          | $\sim$            | Messe<br>Meta Pla<br>3.7 *  |
| 갤러리                 | Л <i>Л</i> | 연락처<br>           | 설정           | <mark>2</mark>    | Snapcl<br>Snap Inc<br>3.2 * |
|                     | •          | • •<br>⊃          | <            |                   | Google                      |
|                     |            |                   |              |                   |                             |

| KT 9:23           | <b>n</b> 1                                                  | ۳. III |     |
|-------------------|-------------------------------------------------------------|--------|-----|
| ← ez              | z모바일                                                        | Q      | Ŷ   |
| 높은 평              | 점순 🔻 에디터 추천 기                                               | শ্ 🤇   | New |
| ez<br>to: SAMSUNG | 이지모바일(SAMSUNG) - 모바일<br>midassoft • 비즈니스<br>☞ 설치됨           | 님 지원   | ~   |
| Mobile            | 이지모바일<br>EGMobile ● 비즈니스<br>1.2★ 및 5만 이상                    |        | ~   |
| ez                | 이지모바일 - 모바일 지원<br>midassoft ● 비즈니스<br>4.5★ ⊡ 5천 이상          |        | ~   |
| U                 | U+유모바일<br>미디어로그(Medialog Corp.) • 라이프<br>2.0★ 및 100만 이상     | 드스타일   | ~   |
|                   | 모요 - 알뜰폰 요금제 비교 플랫폼<br>모두의 요금제 • 라이프스타일<br>3.2★ 덴 10만 이상    |        | ~   |
| $\bigcirc$        | Messenger<br>Meta Platforms, Inc. ▪ 커뮤니케이션<br>3.7★ ⊡ 50억 이상 |        | ~   |
| <mark>2</mark> 3  | Snapchat<br>Snap Inc • 커뮤니케이션 • 소셜 • 네<br>3.2★ ⊡ 10억 이상     | 트워킹    | ~   |
|                   | Google 메시지                                                  | <      | ~   |

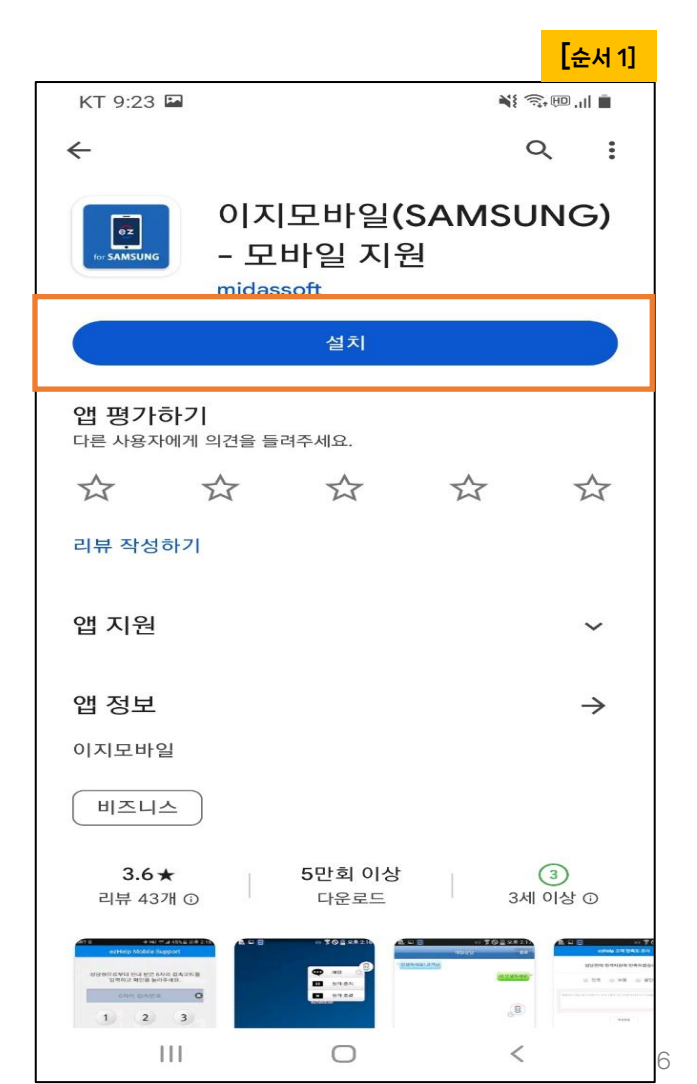

# 🚰 원격학습지원\_Mobile 버전 ②

- [순서 2] 앱 실행 및 권한 허용 ▶ [허용하기] 클릭
- [순서 3] 엑서스 허용 ▶ [앱 사용 중에만 허용] 클릭
- [순서 4] 다른 앱 위에 표시 기능 활성화 ▶ [확인] 클릭

#### [순서 5] 다른 앱 위에 표시 ▶ "ezMobile"을 찾은 후, 오른쪽 버튼 눌러서 파란색으로 켜기

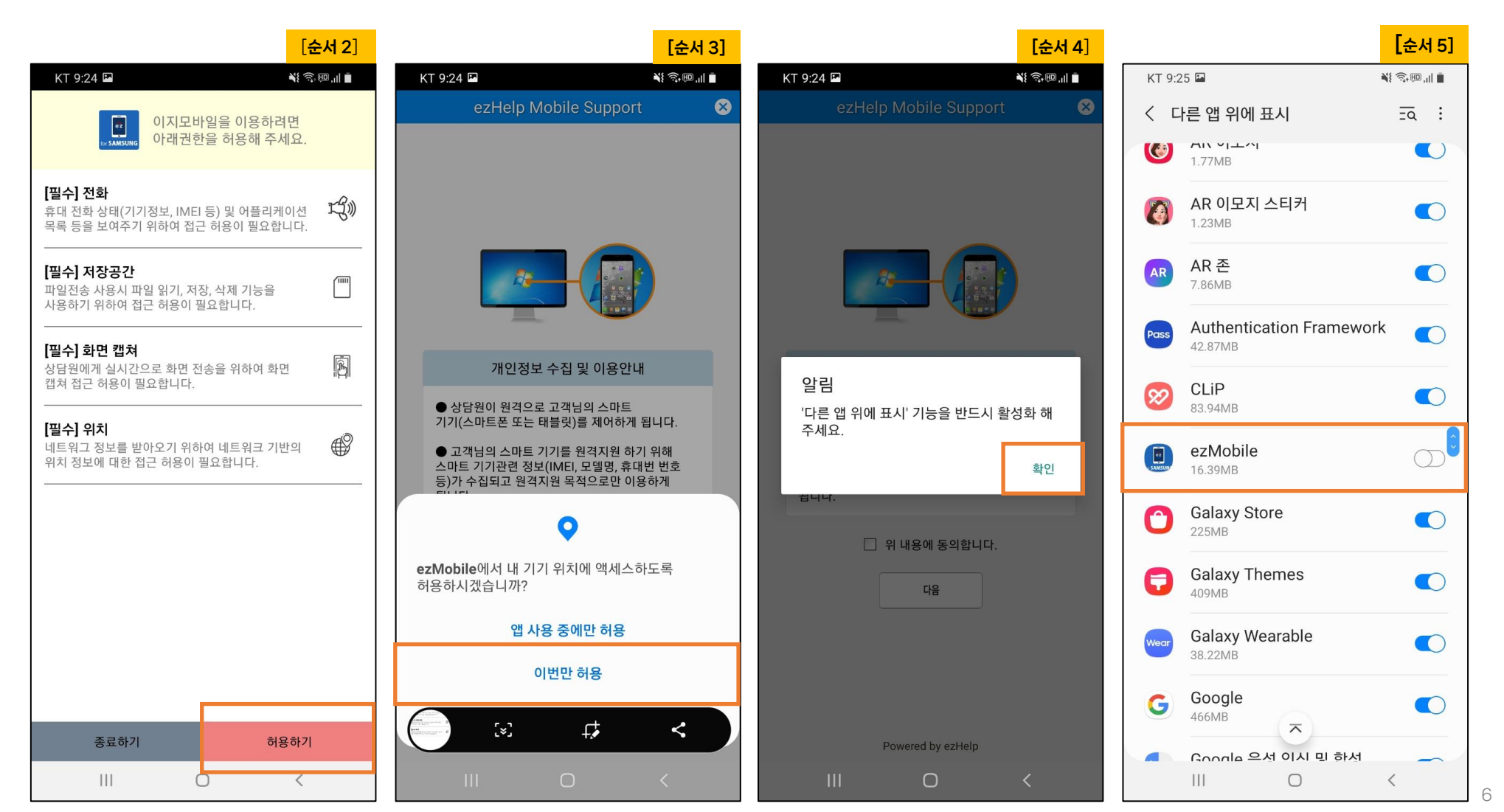

# 🚰 원격학습지원\_Mobile 버전 ③

[순서 6] 개인정보 수집 및 이용안내 ▶ "위 내용에 동의합니다" 체크 후, [다음] 클릭 [순서 7] 장치 관리자 설정 ▶ [다음] 클릭 [순서 8] 디바이스 관리자 앱 사용 ▶ [실행] 클릭 [순서 9] 녹화 또는 전송 안내 ▶ [시작하기] 클릭

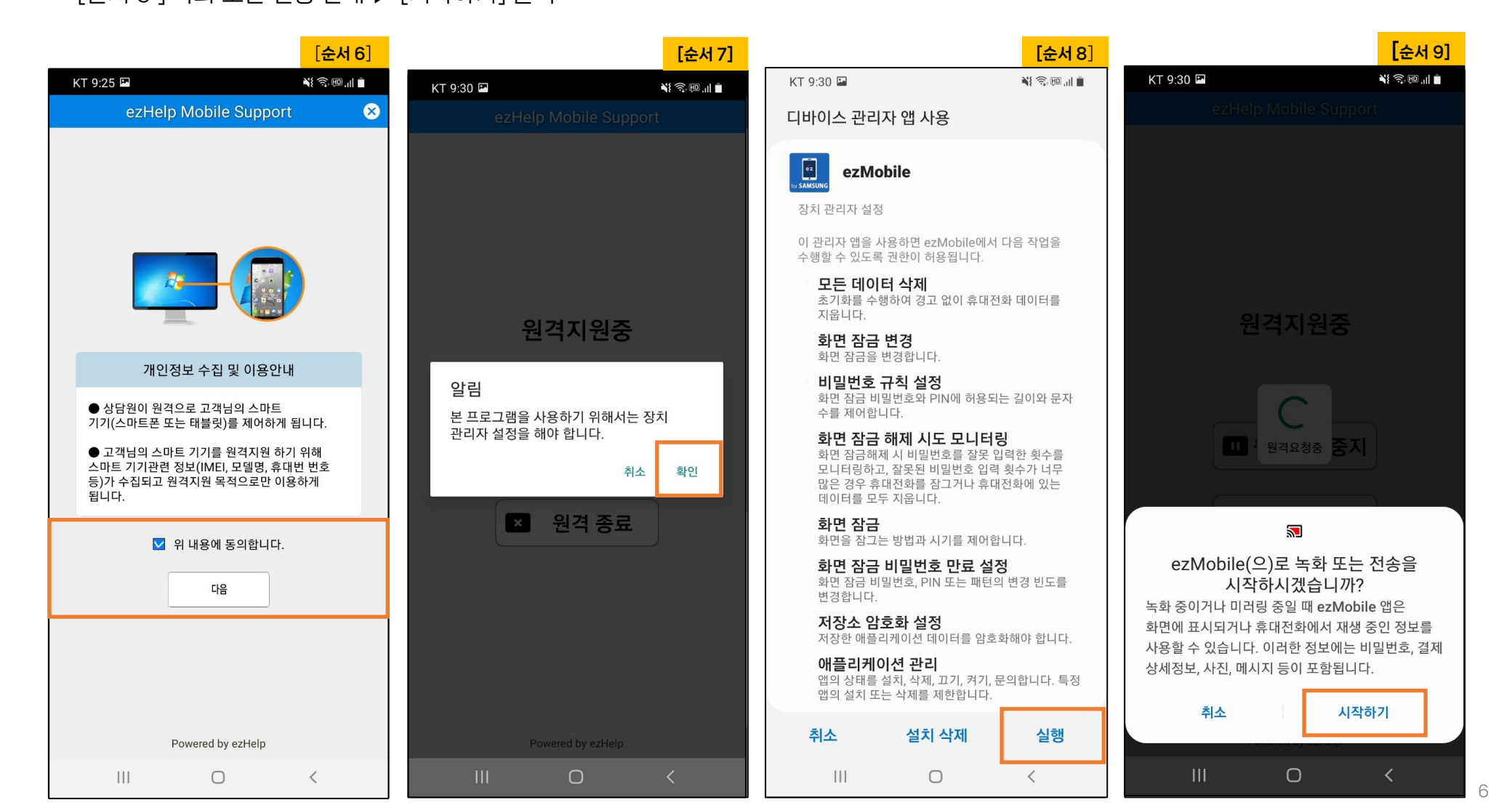

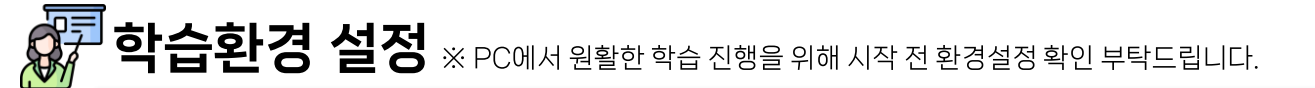

## 시험창이 열리지 않을 경우

≫ 사용 권장 Chorme

방법1. 설정 > 팝업 검색 > 사이트 설정 > 팝업 및 리디렉션 > 사용할 수 있음 체크 방법2. 설정 > 팝업 검색 > 사이트 설정 > 팝업 및 리디렉션 > 팝업 전송 및 리디렉션 사용이 허용됨 "추가" 클릭하여 '\*.acastar.co.kr" 추가

Microsoft Edge

**방법1**. 설정 > 팝업 검색 > 차단(권장) 해지

<sup>ft</sup> 방법2. 설정 > 팝업 검색 > 허용에 "추가" 클릭하여 '\*.acastar.co.kr" 추가

## 인증서 갱신 오류/접속 오류

① 윈도우 키 + R 버튼으로 실행 창 열기

② regeidt 입력 후 레지스트리 편집기 실행

③ HKEY LOCAL MACHINE > SOFTWARE > Policies > Microsoft > SystemCertificates > AuthRoot 에서

DisableRootAutoUpdate 값이 데이터 1로 되어 있을 경우 0으로 수정

④ 재부팅 후 학습 진행

## 학습창에서 오류메시지 확인될 경우

1) 인터넷 익스플로러(Internet Explorer)

도구 > 검색 기록 삭제 > " 쿠키 및 웹 사이트 데이터, 기록, 다운로드 기록 " 체크 후 삭제

2) 크롬(Chorme)

설정 > 개인정보 및 보안 > 인터넷 사용 기록 삭제 - "다운로드 기록, 쿠키 및 기타 사이트 데이터, 캐시된 이미지 및 파일 "체크 후 삭제 3) 마이크로소프트 엣지(Microsoft Edge)

설정 > 쿠키 및 사이트 권한 > 쿠키 및 사이트 데이터 관리 및 삭제 > 모든 쿠키 및 사이트 데이터 보기 > 모두 제거